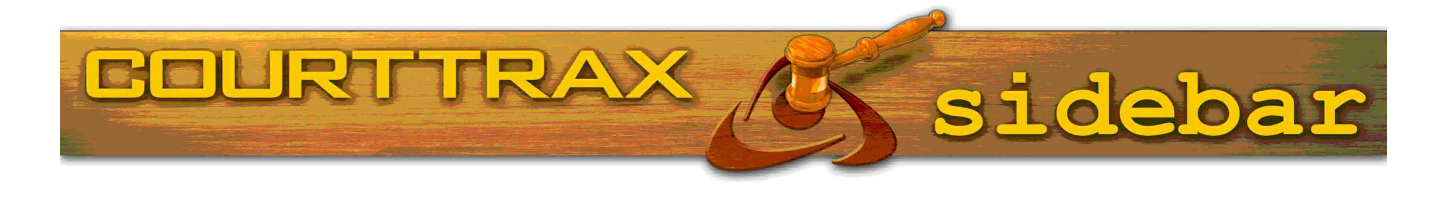

## CourtTrax Introduces 'Fast Trax' Search Enhancement

CourtTrax is proud to announce "Fast Trax" our latest searching enhancement!

Now when you enter your name or case number search criteria and click "Search" CourtTrax will immediately start running your search in the "background," allowing you to enter your next search without waiting for the form to refresh. You do not have to wait for the first search to complete before you can start a new one!

In addition, once you have initiated a search your search information will appear as a "search in process" in your saved search area. This will allow you to monitor the status of each search as soon as you launch it. Agray box in the Status column indicates that your search is in process. A green box with a check mark will appear once your search results are complete. To review your search results simply click on the link. No more waiting and wondering. Now you can track each search from beginning to end!

For our Legacy Users, the ability to search multiple case numbers within the same County in Washington Superior and Oregon Circuit/District courts is still available! Simply enter as many case numbers as you would like separated by a comma in the case number search entry box and click "Search." It's that easy!

We have also added better keyboarding capability: you can more easily tab-through the search entry form, and then use the enter key to launch a search.

Clients who have used Fast Trax have told us they are getting their work done much faster than ever before!

These additions extend our value as an aggregator of court records, while providing the same level of best-in-class results that you've come to expect from CourtTrax.

Product enhancements such as these are a result of your input and suggestions. If you have an idea for an enhancement or feature that would improve your CourtTrax search experience, let us know! Email us at info@courttrax.com, or give us a call at 866-643-7084.

| Verson Name Bus      | Siness North                                             | Criminal [     | All                | -                   |
|----------------------|----------------------------------------------------------|----------------|--------------------|---------------------|
| Case Type:           | ivil I*                                                  |                | MI:                | -                   |
| Last Name:           |                                                          |                |                    | -                   |
| First Name:          |                                                          |                |                    | Coarch              |
| client Matter:       |                                                          |                | ticola             | ved                 |
| Cilcit               |                                                          | heen submitted | and will be displo |                     |
| Search Running       | <ul> <li>Your search has<br/>a new search imm</li> </ul> | ediately.      |                    |                     |
| below. You can store |                                                          |                |                    |                     |
|                      |                                                          |                |                    |                     |
|                      |                                                          |                | 1 89               | 2                   |
|                      |                                                          | DO             | O Norts            | Share Delete        |
| 1                    | O D                                                      | Note ReRU      | n Watch Alerc      | Title               |
| r select all         | Email PDF                                                | Lindates       |                    | and Mustice and Mu  |
|                      | Date                                                     | opulation      | Turner, Steve -    | AZ Justishing and M |

## New Case Detail Report Comes To Oregon

CourtTrax is proud to unveil our new Case Detail Report ("CDR") format for our Oregon electronic and printed reports. Effective with this announcement, case detail results and reports for Oregon State Courts will reflect this enhanced format. The new format provides an array of advantages to our users:

- · A cleaner presentation of case data
- Docket & Documents are contained in a 3 tabbed section for easy viewing and printing
- More descriptive page titles Case Detail sections may be hidden or unhidden from the "Jump To" section
- "Back to top" links allow for easy navigation within a report

We are gearing-up to apply the new CDR format to other States: Federal and Clark County, Nevada are next on the list. Where do you think we should go next? Contact us today!

## Pre-SCOMIS Case Information Now Available Online for Washington State!

Prior to the implementation of the statewide Superior court online management information system (SCOMIS) each Washington State County numbered their cases sequentially. The case type code has been prepended to each sequence number (by the court) so you can determine the case type by the number. Until now, those cases were not available through CourtTrax. With this announcement, you may now click those odd-looking case numbers like 1-304 or 2-d12345 and retrieve the electronic record.

Most have been archived, but many have not - especially in the smaller Counties. Even if a listing of documents isn't available, we can manually retrieve documents in most cases. Just click the 'Order Manual Documents' tab at the bottom of the case report, and enter what you need (Complaint, charging documents, sentence, judgment etc) in the "Documents Requested (or additional information)" box.

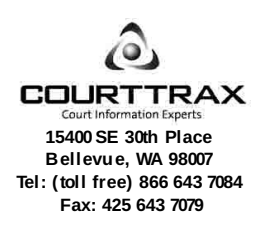

This newsletter is published as a service to our users and is intended to keep readers up-to-date on enhancements to the CourtTrax toolkit and to provide tips for more effective usage. For more information, visit our website at www.courttrax.com.

E-mail us at news-unsubscribe@courttrax.com to unsubscribe from this Newsletter.